## Assessment Procedure

## Microsoft Office Specialist (Excel 2019)- CPCC07

The students were assessed by exam with a practical test. They were given assignments to complete in Excel 2019. The exam was out of 50. Those who have 50% marks in the exam were declared passed. A sample question paper is given below:

# CHRIST COLLEGE (AUTONOMOUS) IRINJALAKUDA CERTIFICATE COURSE EXAMINATION Microsoft Excel Specialist (Excel 2019)

#### TIME:2 HRS

MAX. MARKS: 50

## Answer the following five projects.

### Project 1

**Task 1:** On the "Sales by Product" worksheet, to the right of the "Sales by month" chart display a legend that identifies the data series. Do not make any other changes to the chart.

**Task 2:** On the "ABC" worksheet, in the cell F6 create a formula that returns the leftmost letter of the response in cell D6.

**Task 3:** Copy A1:A9 from the "Summer Booking" worksheet to J11:J19 of the "October" worksheet.

**Task 4:** On the "Superstore" worksheet, find the "Discount" in the Discount column by multiplying "Total" and "Discount Percentage" in cell M1.

**Task 5:** In the "Main" worksheet, if the Sales value is less than 10000, then display "Poor Sales" in the "Remarks" column, otherwise leave the cell blank.

## Project 2

**Task 1**: Change the "Key Applications" worksheet, so the formulas can be seen instead of the values.

**Task 2:** On the "Sales by Product" worksheet, to the right of the "Sales by month" chart displays a legend that identifies the data series. Do not make any other changes to the chart.

**Task 3:** On the "ABC" worksheet, in the cell F6 create a formula that returns the leftmost letter of the response in cell D6.

**Task 4:** Copy A1:A9 from the "Summer Booking" worksheet to J11:J19 of the "October" worksheet.

**Task 5:** On the "Author Main" worksheet, modify the formula in column "Author ID" to display the values in Capital letters.

#### Project 3

**Task 1**: In the "Laptop "worksheet, use an Excel function in cell N2 to find the number of characters in cell A2.

**Task 2:** On the "Sales" worksheet, to the right of the "Sales by month" chart display a legend that identifies the data series. Do not make any other changes to the chart.

**Task 3:** On the "ABC" worksheet, in the cell F6 create a formula that returns the leftmost letter of the response in cell D6.

**Task 4:** Copy A1:A9 from the "Summer Booking" worksheet to J11:J19 of the "October" worksheet.

**Task 5:** On the "Superstore" worksheet, find the "Discount" in the Discount column by multiplying "Total" and "Discount Percentage" in cell M1.

Task 6: In the "Sales" worksheet, if the Sales value is less than 10000, then

display "Poor Sales" in "Remarks" column, otherwise leave the cell blank.

#### Project 4

**Task 1**: On the "sample" worksheet, add the "Total" data series to the "Top Sellers" column chart.

**Task 2:** On the "Sales by Product" worksheet, to the right of the "Sales by month" chart displays a legend that identifies the data series. Do not make any other changes to the chart.

**Task 3:** On the "ABC" worksheet, in the cell F6 create a formula that returns the leftmost letter of the response in cell D6.

**Task 4:** Copy A1:A9 from the "Summer Booking" worksheet to J11:J19 of the "October" worksheet.

**Task 5:** On the "Superstore" worksheet, find the "Discount" in the Discount column by multiplying "Total" and "Discount Percentage" in cell M1.

#### Project 5

**Task 1**: On the "Total" worksheet, add the "Total" data series to the "Top Sellers" column chart.

**Task 2:** On the "Sales by Product" worksheet, to the right of the "Sales by month" chart displays a legend that identifies the data series. Do not make any other changes to the chart.

**Task 3:** On the "ABC" worksheet, in the cell F6 create a formula that returns the leftmost letter of the response in cell D6.

**Task 4:** Copy A1:A9 from the "Summer Booking" worksheet to J11:J19 of the "October" worksheet.

**Task 5:** On the "Super" worksheet, find the "Discount" in the Discount column by multiplying "Total" and "Discount Percentage" in cell M1.